## **MATRICULA DE ESTUDIANTES**

En la configuración del SIAGIE del año 2014, la matrícula se realiza de acuerdo al registro previo del estudiante (Estudiante nuevos y estudiantes matriculados en años anteriores).

En el caso de estudiantes matriculado en el SIAGIE años anteriores, el SIAGIE permitirá matricular estudiantes de acuerdo a la situación final de evaluación 2013.

I. La secuencia de ingreso es la siguiente: Matrícula -> Matrícula -> Matrícula Individual.

| 💽 siagie                                                                                                    | Sistema de Información de Apoyo a la Gestión de la Institución Educativa                                                      |
|----------------------------------------------------------------------------------------------------|----------------------------------------------------------------------------------------------------|
| C.M - 0269068 - 0 80239         Gestión         : Pública - Sector Educación           Nivel Educativo :         Primaria         DRE         : 1300 - DRE La Libertad           UGEL         : 130007 - UGEL Otuzco         : 130007 - UGEL Otuzco         : 130007 - UGEL Otuzco | Bienvenido<br>Año Escolar: 2014<br>Cambiar<br>Usuario<br>Cambiar<br>Password<br>Cambiar<br>Cambiar<br>Institución<br>Escolari |
| Administración IE                                                                                                    |                                                                                                    |
| Estudiantes                                                                                                    | Matricula Nómina Módulo Ocupacional                                                                                           |
| Matrícula                                                                                                    | Matricula malfula<br>Individual Excel<br>Matricula individual                                                                 |
| Asistencia                                                                                                    |                                                                                                    |
| <b>Evaluación</b>                                                                                                    |                                                                                                    |
| Miscelánea                                                                                                    |                                                                                                    |

II. Registre el código de estudiante o número de DNI y presione el botón Buscar.

| Matrícula                                                                                                    | i > Matrícula In | dividual                                   |                                          |              | < Atrás 🛛 ? Ayud                    |
|----------------------------------------------------------------------------------------------------|------------------|--------------------------------------------|------------------------------------------|--------------|-------------------------------------|
| entificar 1                                                                                                    | Matricular       | 2                                          | Matrícula<br>Exoneración / Áreas a cargo | 3            | Imprimir                            |
| ndique el número de DNI del<br>estudiante a registrar o<br>nctualizar su matrícula.<br>Si no cuenta con el número de<br>DNI del estudiante, active la | O Nº de DNI:     |                                            |                                          |              |                                     |
| búsqueda para buscar por<br>código de estudiante,<br>pasaporte, carné de extranjer,<br>o apelidos y nombres del<br>estudiante.                        | ia Nombres       | aqui si desea b<br>: Código Esti<br>:<br>: | uscar un estudiante jdiante 13           | 066114000018 | Ingrese hasta 14 letras y/o números |

## III. Verifique que los datos corresponda al estudiante y presione el botón Aceptar.

| OFICINA - 0661140 - 0 81632<br>Gestión :Pública - Sector Educación<br>Nivel Educativo :Primaria<br>DRE/UGEL :1300 - DRE La Libertad/130007 - UGEL Otuzco Usuario: LOYOLA VALQUI, JUAN CARLU                                                                                                |                                                                                                    |                                                 | JI, JUAN CARLOS |                                    |
|----------------------------------------------------------------------------------------------------|----------------------------------------------------------------------------------------------------|-------------------------------------------------|-----------------|------------------------------------|
| Matrícula >                                                                                                    | Matrícula Individual                                                                                           |                                                 |                 | Atrás ? Ayuda                      |
|                                                                                                    |                                                                                                    | Matrícula                                       |                 |                                    |
| Identificar 1 Matr                                                                                                    | ricular 2                                                                                                    | Exoneración / Áreas a cargo                     | >3              | Imprimir                           |
| Identificar                                                                                                    |                                                                                                    |                                                 |                 |                                    |
| Indique el número de DNI del<br>estudiante a registrar o<br>actualizar su matrícula.<br>Si no cuenta con el número de<br>DNI del estudiante, active la<br>búsqueda para buscar por<br>código de estudiante,<br>pasaporte, carné de extranjería<br>o apellidos y nombres del<br>estudiante. | C N° de D C Está seguro d estudiante C < Ha Documento Apellido Paterno C < C < C < C < C < C < C < C < C < C < | e registrar la matrícula del<br>?<br>r Cancelar | l               | ngrese hasta 14 letras y/o números |
| Derechos Reservados 2013 - MINEDU, Ofici                                                                                                    | ina de informática - Siagle v3.14.1                                                                            |                                                 |                 | Buscar 🕨                           |

IV. En el formulario, debe registre Fecha de Matrícula, seleccione Sección, seleccione Apoderado y presione el botón Grabar.

| OFICINA - 0661140<br>Gestión :Pú<br>Nivel Educativo :Pri<br>DRE/UGEL :13 | ) - 0 81632<br>blica - Sector Educación Año Escolar 2014<br>imaria 00 - DRE La Libertad/130007 - UGEL Otuzco Usuario: LOYOLA VALQUI, | JUAN CARLOS           |
|--------------------------------------------------------------------------|----------------------------------------------------------------------------------------------------|-----------------------|
| 📲   Matrícula >                                                          | Matrícula Individual                                                                                                    | Atrás ? Ayuda         |
|                                                                          | Matrícula                                                                                                    |                       |
| of Identificar                                                           | tricular 2 Exoneración / Áreas a cargo 3                                                                                             | Imprimir              |
| Matrícula > Registro -                                                   |                                                                                                    |                       |
| Ingresar datos obligatorios.                                             | Estudiante: ,                                                                                                    |                       |
|                                                                          | Los datos del estudiante no fueron validados por RENIEC.                                                                             |                       |
|                                                                          | Datos de Matrícula                                                                                                    |                       |
|                                                                          | Situación : PROMOVIDO 🚽 * Estado:                                                                                                    |                       |
|                                                                          | Grado : SEGUNDO * Fecha Matrícula: 17/02/2014 *                                                                                      | 🙀 Calendario          |
|                                                                          |                                                                                                    |                       |
|                                                                          | Repetir grado Fecha Nacimiento : 708/20                                                                                              |                       |
|                                                                          | Sección : A 💌 * Condición: GRATUITO 💌 *                                                                                              |                       |
|                                                                          | Dates del Anaderado                                                                                                    |                       |
|                                                                          | Apoderado : Apoderado · · · · · · · · · · · · · · · · · · ·                                                                          |                       |
|                                                                          | ¿Vive? :      Si      No      Vive con el estudiante                                                                                 |                       |
|                                                                          | Datos Laborales del Estudiante                                                                                                    |                       |
|                                                                          | ¿Trabaja? : O Si O No Condición:Seleccione Condicion Laboral Hora                                                                    | s Semanales:          |
|                                                                          | Datos de Procedencia del Estudiante                                                                                                  |                       |
|                                                                          | Tipo Procedencia : Misma IE 💌                                                                                                    |                       |
|                                                                          | Observación :                                                                                                    |                       |
|                                                                          | ¢                                                                                                    |                       |
|                                                                          |                                                                                                    | 🖬 Grabar 🛛 🚫 Cancelar |
|                                                                          |                                                                                                    |                       |
| ID:23267260                                                              |                                                                                                    | Siguiente 🕨           |
| © Derechos Reservados 2013 - MINEDU, Of                                  | icina de informática - Siagie v3.14.1                                                                                                |                       |

V. Si el estudiante no cuenta con el número validado con RENIEC, el SIAGIE no permite matricular al estudiante.

| OFICINA - 066114<br>Gestión :Pi<br>Nivel Educativo :Pi<br>DRE/UGEL :13                                                                                 | OFICINA - 0661140 - 0 81632<br>Gestión :Pública - Sector Educación<br>Nivel Educativo:Primaria<br>DRE/UGEL :1300 - DRE La Libertad/130007 - UGEL Otuzco |                                                        |                                                                                                    | Año Escolar <b>2014</b><br>Usuario: LOYOLA VALQU | VIII PERÚ Ministerio<br>de Educación<br>JI, JUAN CARLOS |
|----------------------------------------------------------------------------------------------------|----------------------------------------------------------------------------------------------------|--------------------------------------------------------|----------------------------------------------------------------------------------------------------|--------------------------------------------------|---------------------------------------------------------|
| Matrícula > Matrícula Individual                                                                                                    |                                                                                                    |                                                        | Atrás ? Ayuda                                                                                        |                                                  |                                                         |
| •                                                                                                    |                                                                                                    |                                                        | Matrícula                                                                                            |                                                  |                                                         |
| Identificar 1 M                                                                                                    | latricular                                                                                                    | 2                                                      | Exoneración / Áreas a cargo                                                                          | >3                                               | Imprimir                                                |
| Identificar                                                                                                    |                                                                                                    |                                                        |                                                                                                    |                                                  |                                                         |
| Indique el número de DNI del<br>estudiante a registrar o<br>actualizar su matrícula.<br>Si no cuenta con el número de<br>DNI del estudiante, octivo lo | ◉ N° de D                                                                                                    | El estudiante tie<br>RENIEC. Por fa<br>Estudiantes y a | ne DNI no validado con el<br>vor ingrese a Registro de<br>ctualice la información del<br>Estudiante. |                                                  |                                                         |
| búsqueda para buscar por<br>código de estudiante,<br>pasaporte, carné de extranjería<br>o apellidos y nombres del                                      | Documento                                                                                                    | 10 :                                                   | Aceptar                                                                                              |                                                  |                                                         |
| © Derechos Reservados 2013 - MINEDU, O                                                                                                    | denotifieto denotoro                                                                                                    | e v3.14.1                                              |                                                                                                    |                                                  | Siguiente                                               |

VI. Para validar el número de DNI con RENIEC, lo realizamos en la opción registro de estudiantes; registramos el número de DNI y presionamos el botón Aceptar.

| OFICINA - 0661140 - 0 81632<br>Gestión :Pública - Sector Educación<br>Nivel Educativo :Primaria<br>DRE/UGEL :1300 - DRE La Libertad/130007 - UGEL Otuzco Usuario: LOYOLA VALQUI, JUAN CARLOS                                                                                                    |                                                                                                    |                                         |  |
|----------------------------------------------------------------------------------------------------|----------------------------------------------------------------------------------------------------|-----------------------------------------|--|
| 📔   Registro del                                                                                                    | Estudiante                                                                                                    | ▲ Atrás ? Ayuda                         |  |
| Contraction of the second second seco | udiante Salud<br>Laboral Complem. Controles Estado                                                                                                    | Familia<br>Actividad Información        |  |
| Identificar<br>Indique el número de DNI del<br>estudiante, para registrar un<br>nuevo estudiante o modificar<br>uno existente en el SIAGIE.                                                                                                    | <ul> <li>         N° de D             ¿EI DNI 76895166 corresponde al estudiante             YASENI YURET RODRIGUEZ GONZALES.         </li> <li>             Registr      </li> </ul> | ara estudiantes que no cuenten con DNI. |  |
| Si la acción a realizar es<br>registrar un estudiante nuevo,<br>que NO CUENTA CON DNI,<br>debe indicar "Registrar<br>estudiante con código<br>autogenerado".                                                                                                    | Aceptar Cancelar Concelar Concelar Código Estudiante Apolitido Patienno :                                                                                                    | Ingrese hasta 14 letras y/o números     |  |
| Si el estudiante ya fue<br>registrado y no cuenta con el<br>número de DNI, active la<br>búsqueda para buscar por<br>código de estudiante,<br>pasaporte, carné de extranjería                                                                                                    |                                                                                                    |                                         |  |
| © apellidos y nombres del<br>estudiante.                                                                                                    | na de informática - Siagie v3.14.1                                                                                                    | Siguiente                               |  |

VII. Verifique que la información registrada en el SIAGIE coincida con la información de la RENIEC, de no coincidir, presione el botón Cancelar.

| OFICINA - 0661140 - 1<br>Gestión :Públi<br>Nivel Educativo :Prim<br>DRE/UGEL :1300                                                                                                    | 0 81632<br>ica - Sector Educación<br>aría<br>) - DRE La Libertad/130007 - UGEL Otuzco                                                                   | Año Escolar 2014 Sucario: Loyola Valqui, Ju                                                                                                    | JAN CARLOS              |
|----------------------------------------------------------------------------------------------------|----------------------------------------------------------------------------------------------------|----------------------------------------------------------------------------------------------------|-------------------------|
| Registro del                                                                                                    | Estudiante                                                                                                    |                                                                                                    | <b>44</b> Atrás ? Ayuda |
| Estr<br>Identificar Principal Domicilio                                                                                                    | udiante                                                                                                    | Salud Familia<br>Salud Actividad Información                                                                                                    |                         |
| Estudiante > Principal -<br>* Ingresar datos obligatorios.<br>Verifique los datos ingresados<br>antes de grabar, ya que, luego<br>de continuar con el proceso de                                                                                                    | Información del Estudiante DNI: 76895166 Validado con REN Posee Apellidos : @ Ambos © Solo Pa                                                           | i∈c <b>Código Estudiante :</b> 08066114000020<br>aterno                                                                                                    | ×                       |
| Initializità, pouria       Està seguro de ad         problemas al qui<br>dichos datos.       Persona SIAGIE:         D.N.I.:       7         Nombres:       Y         Ap. Paterno:       R         Ap. Materno:       G         F. Nacimiento:       1         Género:       F         Estado Civil:       S         Domicilio:       L. Nacimiento:         L. Residencia:       País:         País:       P         P.Defunción:       Referencia: | ctualizar los datos del estudiante con los datos d<br>6895166<br>ASENI YURET<br>SONZALES<br>1/05/2002<br>emenino<br>SOLTERO<br>A LIBERTAD/OTUZCO/OTUZCO | de RENIEC del DNI 76895166 ?<br>Persona RENIEC:<br>D.N.I.: 76895166<br>Nombres: KAILEY ALEXANDRA<br>Ap. Paterno: CULQUE<br>Ap. Materno: MONTENEGRO<br>F. Nacimiento: 01/06/2010<br>Género: Femenino<br>Estado Civil: SOLTERO<br>Domicilio: AV BUENOS AIRES 459<br>L. Nacimiento: LIMALIMA/PUENTE PIEDRA<br>L. Residencia: LIMA/LIMA/PUENTE PIEDRA<br>País: Perú<br>F.Defunción: | Cerrar(X)<br>Cargar     |
|                                                                                                    | Aceptar                                                                                                    | Cancelar                                                                                                    | Modificar K Eliminar    |

VIII. Al presionar el botón Cancelar, el SIAGIE muestra la opción para liberar DNI; si el número de DNI no corresponde al estudiante, presionar el botón Si.

| Gestión ::Pública - Sector Educa<br>Gestión ::Pública - Sector Educa<br>Nivel Educativo:Primaria<br>DRE/UGEL ::1300 - DRE La Liberta                                                              | ación<br>d/130007 - UGEL Otuzco                                                                                 | Año Escolar 2014 -<br>Usuario: LOYOLA VALQUI, JUA        | Ministerio<br>de Educación |
|----------------------------------------------------------------------------------------------------|----------------------------------------------------------------------------------------------------|----------------------------------------------------------|----------------------------|
| Registro del Estudiar                                                                                                    | nte                                                                                                    |                                                          | Atrás ? Ayuda              |
| Identificar Principal Domicilio                                                                                                    | Complem. Controles                                                                                              | Familia<br>Actividad Información                         |                            |
| Estudiante > Principal  * Ingresar datos obligatorios. Verifique los datos ingresados DNI: 768951                                                                                                 | del Estudiante                                                                                                  | Estudiante : 08066114000020                              | ×                          |
| antes de gravar, ya que, tespo<br>de continuar con el proceso de<br>matricula, podría<br>problemas al que<br>dichos datos.<br>Persona SIAGIE:<br>D.N.I.: 76895166                                 | 29 : Ambos Solo Paterno Solo Paterno Solo Paterno Solo Paterno De Calendario de RENIEC d<br>Persona I<br>D.N.L: | Solo Materno<br>el DNI 76895166 ?<br>RENIEC:<br>76895166 | Cerrar(X)<br>Cargar        |
| Nombres: YASENI YURET<br>Ap. Paterno: RODRIGUEZ<br>Ap. Materno: GONZALES<br>F. Nacimiento: 11/05/2002<br>Género: Femenino<br>Estado Civil: SOLTERO<br>Domicilio:<br>L. Nacimiento: LA LIBERTAD/OT | ¿Desea liberar el número de DNI re<br>RODRÍGUEZ GONZALES, YASE                                                  | istrado al estudiante:<br>NI YURET?                      | s car                      |
| E. Residencia.<br>País: Perú<br>F.Defunción:<br>Referencia:                                                                                                    | País:<br>F.Defunci                                                                                              | Perú<br>ón:                                              |                            |
|                                                                                                    | Aceptar                                                                                                    | Cancelar                                                 | Modificar 🗶 Eliminar       |
| ID:8504623                                                                                                    |                                                                                                    |                                                          | Siguiente                  |

IX. Al presionar el botón Si, el SIAGIE elimina el DNI mal registrado al estudiante; permitiendo que el usuario registre el número de DNI correcto del estudiante.

| OFICINA - 0661140 -<br>Gestión :Públi<br>Nivel Educativo :Prim<br>DRE/UGEL :1300                                                                                                 | 0 81632<br>Ica - Sector Educación<br>aria<br>0 - DRE La Libertad/130007 - UGEL Otuzco Usuario: LOYOLA VALQUI, JUAN CARLOS                                                                                                    |
|----------------------------------------------------------------------------------------------------|----------------------------------------------------------------------------------------------------|
| Registro del                                                                                                    | Estudiante 🛛 🛃 Atrás 💡 Ayuda                                                                                                    |
| Estr<br>Identificar Principal Domicilie                                                                                                    | udiante Salud Familia<br>Salud Familia<br>Laboral Complem. Controles Estado Actividad Información                                                                                                    |
| Estudiante > Principal     Ingresar datos obligatorios.                                                                                                    | Información del Estudiante                                                                                                    |
| Verifique los datos ingresados<br>antes de grabar, ya que, luego<br>de continuar con el proceso de<br>matricula, podría tener<br>problemas al querer actualizar<br>dichos datos. | DNI:       Validado con RENIEC Código Estudiante : 08066114000020         Posee Apellidos :       Mabos       Solo Paterno         Apellido Paterno       :       RODRÍGUEZ       Apellido Materno:         GONZALES       Nombres       :       YA SENI YURET         Sexo       :       •       Bado Cívil:       SOLTERO |
|                                                                                                    | Datos de Nacimiento         Fecha       : 11/05/2002         Pais       : Perú         Ubigeo INEI       : 130601       : LA LIBERTAD/OTUZCO/OTUZCO         RENIEC       : 120401                                                                                                    |
|                                                                                                    | Lenguas<br>Lengua Materna : CASTELLANO v *<br>Segunda Lengua : NINGUNO v *                                                                                                    |
| ID:8504623                                                                                                    | Siguiente 🕨                                                                                                    |

X. Si el estudiante tiene registrado el número de DNI correcto y no esta validado con RENIEC, el SIAGIE no permite matricular al estudiante.

| OFICINA - 066114<br>Gestión :Pr<br>Nivel Educativo :Pr<br>DRE/UGEL :13                                                                                                    | 0 - 0 81632<br>ública - Sector Educa<br>rimaria<br>300 - DRE La Libertad                                                                                                    | ción<br>/130007 - UGEL Oti                                  | IZCO                                                                                                    | Año Escolar <b>2013</b><br>Usuario: L <b>OYOLA VALQ</b> | UI, JUAN CARLOS |
|----------------------------------------------------------------------------------------------------|----------------------------------------------------------------------------------------------------|-------------------------------------------------------------|----------------------------------------------------------------------------------------------------|---------------------------------------------------------|-----------------|
| 📲   Matrícula >                                                                                                    | Matrícula                                                                                                    | Individual                                                  |                                                                                                    |                                                         |                 |
|                                                                                                    |                                                                                                    |                                                             | Matrícula                                                                                                    |                                                         |                 |
| Identificar 1                                                                                                    | atricular                                                                                                    | 2                                                           | Exoneración / Áreas a cargo                                                                                    | 3                                                       | Imprimir        |
| Identificar                                                                                                    |                                                                                                    |                                                             |                                                                                                    |                                                         |                 |
| Indique el número de DNI del<br>estudiante a registrar o<br>actualizar su matrícula.<br>Si no cuenta con el número de<br>DNI del estudiante, active la<br>búsqueda para buscar por<br>código de estudiante,<br>nasaporte, carné de extraniería | N° de D           Image: Second state           Image: Second state | El estudiante tie<br>RENIEC. Por fa<br>Estudiantes y a<br>E | ne DNI no validado con el<br>vor ingrese a Registro de<br>tualice la información del<br>Estudiante.<br>Aceptar |                                                         |                 |
| estudiante.                                                                                                    | Apellido Patern                                                                                                    | 10 :                                                        |                                                                                                    |                                                         | Siguiente       |

XI. En la opción registro de estudiantes, registrar el número de DNI y presionar el botón Siguiente; si los datos registrado en el SIAGIE coinciden con los datos de la RENIEC, la validación se realiza automáticamente.

| OFICINA - 0661140 -<br>Gestión :Públi<br>Nivel Educativo :Prim<br>DRE/UGEL :1300                                                                                                    | 0. 81632<br>ca - Sector Educación<br>aria<br>- DRE La Libertad/130007 - UGEL Otuzco<br>- DRE La Libertad/130007 - UGEL Otuzco |
|----------------------------------------------------------------------------------------------------|----------------------------------------------------------------------------------------------------|
| 📔   Registro del                                                                                                    | Estudiante 😽 Atrás 🕐 Ayuda                                                                                                    |
| Identificar                                                                                                    | Información                                                                                                    |
| Estudiante > Principal -                                                                                                    |                                                                                                    |
| Ingresar datos obligatorios.<br>Verifique los datos ingresados<br>antes de grabar, ya que, luego<br>de continuar con el proceso de<br>matricula, podría tener<br>problemas al querer actualizar<br>dichos datos. | Información del Estudiante DNI: 76691848                                                                                      |
|                                                                                                    | Datos de Nacimiento       Fecha       Mensaje de página web       País       Ubigeo       RENIEC         Buscar               |
|                                                                                                    | Lenguàs         Lengua Materna : CASTELLANO * *         Segunda Lengua : NINGUNO * *         Medificar * Eliminar             |
| ID:8485562<br>© Derechos Reservados 2013 - MINEDU, Oficin                                                                                                    | a de informática - Siagie v3.14.1                                                                                             |